## QC Fail (Request Rework)

If corrections are required for the document's content or metadata, follow these steps:

- 1. Click the Fail button
- 2. Choose a person to address the issue(s) (displays document submitter and owner; others can be chosen by searching in the Type user name field)
- Choose one or more reason codes (to select multiple codes hold down the Ctrl key)
- 4. Enter comment if desired
- 5. Choose the Request Rework button

| Meladata                                                                      | My Notes              | Task           | -           | - |
|-------------------------------------------------------------------------------|-----------------------|----------------|-------------|---|
| C Review [                                                                    | ocument and           | Metadata       |             |   |
| FINALIZE                                                                      |                       |                |             |   |
| Content Acc                                                                   | curate & Comp         | iete           |             |   |
| FAIL                                                                          |                       |                |             |   |
| Corrections                                                                   | Required              |                |             |   |
| Recipient D                                                                   |                       |                |             |   |
| Docum Docum Docum                                                             | ent Contributo        | r 1 (Document) | Owner)      |   |
|                                                                               | user name             | N T (DOCUMEN   | outriniter) |   |
| Reason Co                                                                     | des 🖸                 |                |             |   |
| Improper handwritten corrections<br>Incorrect and/or missing header or footer |                       |                |             | ^ |
| Missing<br>Missing                                                            | pages<br>signature(s) |                |             | ~ |
| Comment E                                                                     | 1                     |                |             |   |
| Missing page 3                                                                |                       |                |             | ^ |
|                                                                               |                       |                |             | ~ |
|                                                                               |                       |                |             |   |

The task will be sent to QC rework.